# Online Web Art B.V.

WEB HOSTING & DESIGN

Document Versie 1.0

Pagina 1 van 3

Instellen van een nieuwe email account in Outlook

In Outlook klikt u op "Extra" en vervolgens op "Emailaccounts...".

| Extra   |                                          | <u>A</u> cties | Help             |     |   |  |
|---------|------------------------------------------|----------------|------------------|-----|---|--|
|         | Ve                                       | erzenden       | /on <u>t</u> van | gen | F |  |
|         | <u>Z</u> oeken                           |                |                  |     |   |  |
|         | Adres <u>b</u> oek Ctrl-                 |                | Ctrl+Shift+B     |     |   |  |
| 80<br>1 | Ιn                                       | ideļen         |                  |     |   |  |
|         | Regels en waarschuwingen                 |                |                  |     |   |  |
|         | Po <u>s</u> tvak opruimen                |                |                  |     |   |  |
| 0       | Map Verwijderde items l <u>e</u> egmaken |                |                  |     |   |  |
|         | E                                        | ormulierei     | n                |     | F |  |
|         | M                                        | acro           |                  |     | F |  |
|         | E-                                       | mailaccoj      | unts             |     |   |  |
|         | A                                        | angassen       | h                |     |   |  |
|         | 0                                        | Opties         |                  |     |   |  |

Selecteer de optie "Een nieuw e-mail account toevoegen" (Add a new E-mail account).

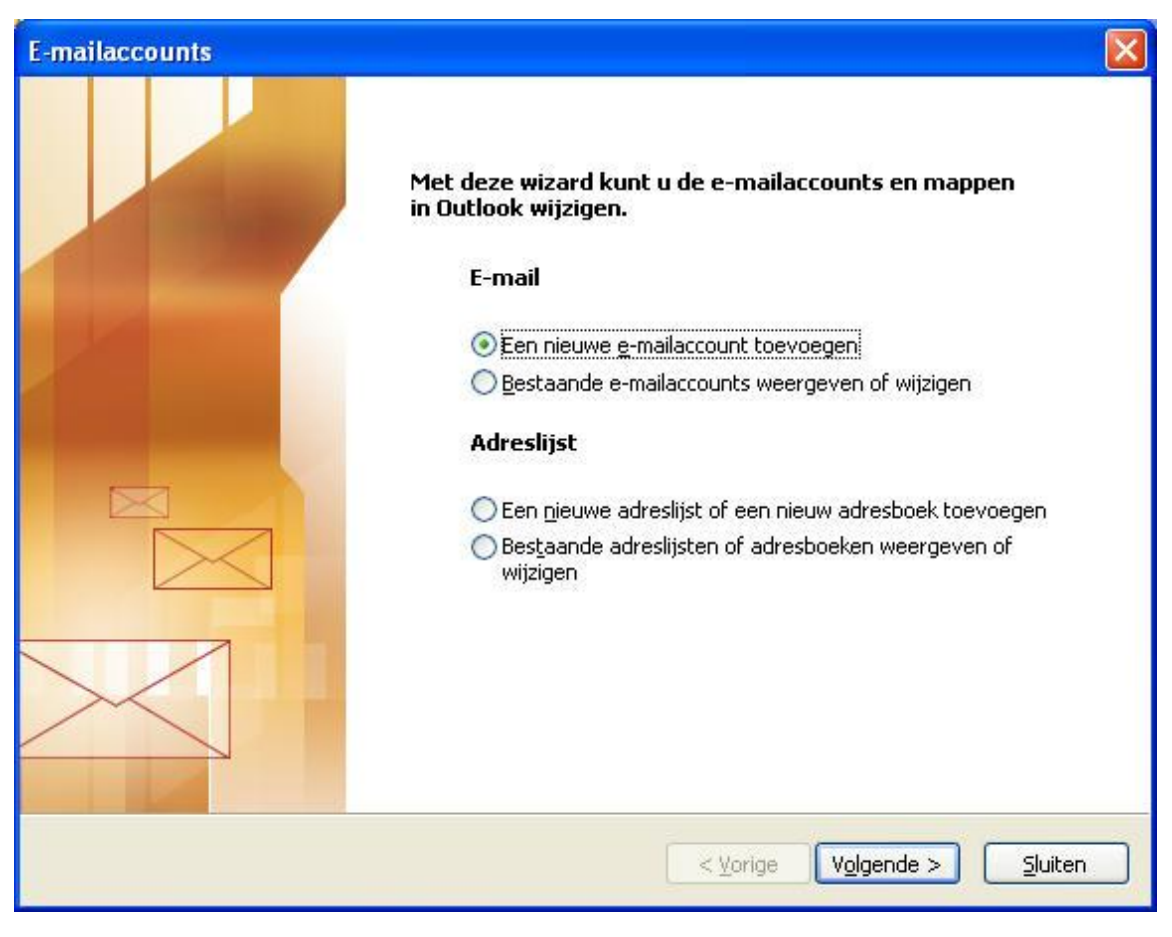

## <u>Instellen van E-Mail</u>

Online Web Art B.V.

WEB HOSTING & DESIGN

Online Web Art

Document Versie 1.0

Pagina 2 van 3

Instellen van een nieuwe email account in Outlook

Klik op "Volgende" en selecteer POP3 en klik nogmaals op "Volgende".

#### O Microsoft Exchange-server

Verbinding maken met een Exchange-server om e-mailberichten te lezen, openbare mappen te openen en documenten te delen

### • POP3

Verbinding maken met een POP3-e-mailserver om e-mailberichten te download-**IMAP** 

Verbinding maken met een IMAP-e-mailserver om e-mailberichten te download en postvakmappen te synchroniseren

#### <u>○</u><u>н</u>ттр

Verbinding maken met een HTTP-e-mailserver (zoals Hotmail) om e-mailberichte

Vul vervolgens de velden in met de gegevens die u van ons ontvangen hebt op het WhoIs formulier.

| E-mailaccounts                                  |                                                               |                                                                                                    |                 |  |
|-------------------------------------------------|---------------------------------------------------------------|----------------------------------------------------------------------------------------------------|-----------------|--|
| <b>Instellingen vo</b><br>Al deze insta         | oor internet-e-mail (POP3<br>ellingen zijn vereist om de e-ma | )<br>ailaccount te kunnen gebruiken.                                                                                                    | ×               |  |
| Gebruikersgegevens                              |                                                               | Servergegevens                                                                                                    |                 |  |
| <u>N</u> aam:                                   | Demo Kantoor                                                  | Inkomende e-mail (POP3):                                                                                                    | pop3.onlineweb  |  |
| <u>E</u> -mailadres:                            | Demo@OnlineWebart.nl                                          | Server voor uitgaande e-mail (SMTP):                                                                                                    | smtp.onlineweb; |  |
| Aanmeldingsge                                   | gevens                                                        | Instellingen testen                                                                                                    |                 |  |
| <u>G</u> ebruikersnaam:<br>Wa <u>c</u> htwoord: | Demo@OnlineWebart.nl<br>*****                                 | Nadat u de gegevens op dit scherm hebt ingevuld, is<br>het raadzaam de account te testen door op de<br>onderstaande knop te klikken. (Hiervoor is een<br>netwerkverbinding vereist) |                 |  |
|                                                 | Wachtwoord onthouden                                          | Accountinstellingen testen                                                                                                    |                 |  |
| Aanmelden me<br>beveiligd- <u>w</u> ach         | t<br>twoordverificatie                                        | <u>M</u> e                                                                                                    | er instellingen |  |
|                                                 |                                                               | < <u>Vo</u> lger                                                                                                    | nde > Annuleren |  |

Bij Servergegevens vult u in :

Inkomende email (POP3):Pop3.onlinewebart.nlUitgaande email (SMTP):Smtp.onlinewebart.nl

Gebruikersnaam en wachtwoord vind u op het WhoIs formulier

MAIL-User: Demo MAIL-Password: 13ENP

| Online Web Art                                    | Instellen<br>Online Web Art B.V. | van | E-Mail         |  |  |
|---------------------------------------------------|----------------------------------|-----|----------------|--|--|
| WEB HOSTING & DESIGN                              | Document Versie 1.0              |     | Pagina 3 van 3 |  |  |
| Instellen van een nieuwe email account in Outlook |                                  |     |                |  |  |
| Klik op "Meer Instellingen"                       |                                  |     |                |  |  |
| mstellingen voor internet e-man                   |                                  |     |                |  |  |
| Algemeen Server voor ditgaande e mali (EMTD)      | icustificatio uscolati           |     |                |  |  |
| Dezelfde instellingen gebruiken als voor inko     | ns verincade vereisc             |     |                |  |  |
| ○ Aanmelden met<br>Gebruikerspaam:                |                                  |     |                |  |  |

Onder het tabblad "Server voor uitgaande email " vink de optie "Voor de server voor uitgaande email (SMTP) is verificatie vereist" aan. Zorg dat de optie "Dezelfde instellingen gebruiken als voor inkomende e-mail" aanstaat.

Klik op "Ok" en vervolgens op "Volgende" en daarna op "Voltooien". Uw email account is succesvol aangemaakt

Wachtwoord onthouden

🔘 Aanmelden bij server voor inkomende e-mail voordat e-mail wordt verzonden

Aanmelden met beveiligd-wachtwoordverificatie

| De p | rocedure is voltooid.                                                         |
|------|-------------------------------------------------------------------------------|
|      | U hebt alle vereiste gegevens opgegeven voor het instellen<br>van de account. |
|      | Klik op Voltooien om de wizard af te sluiten.                                 |
|      | < Vorige Voltooien                                                            |

Wachtwoord: